# MANUAL DE PROCESO DE ESTANCIAS Y ESTADÍAS

### DEPARTAMENTO DE VINCULACIÓN

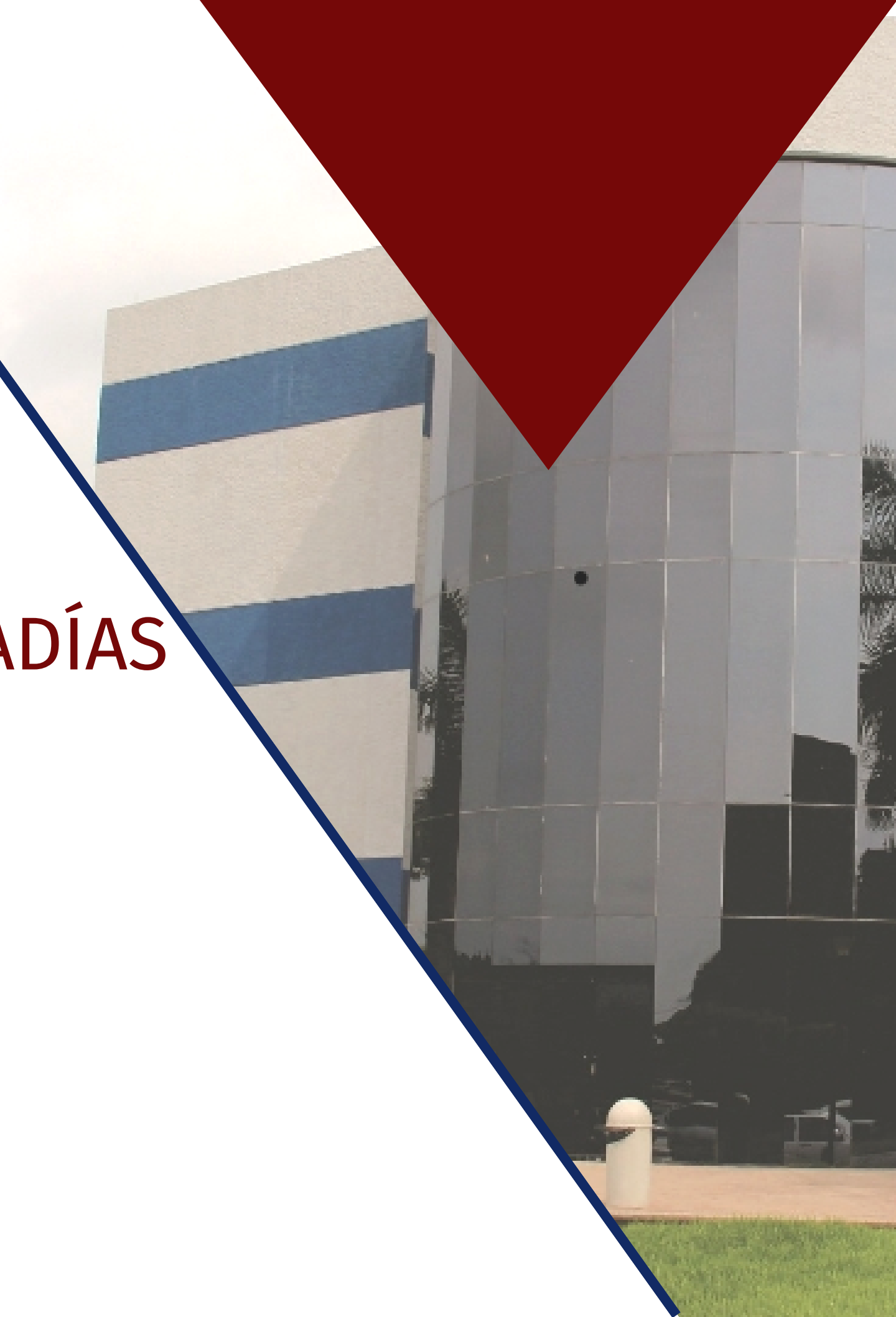

## Inicio de sesión:

- Entrar a la pagina de UPSIN.
- Para acceder al sistema: ingresar usario y contraseña.

Este sitio dice... Bienvenido(a): JUAN FERNANDO

Restablecer contraseña

**DEPARTAMENTO DE VINCULACIÓN** 

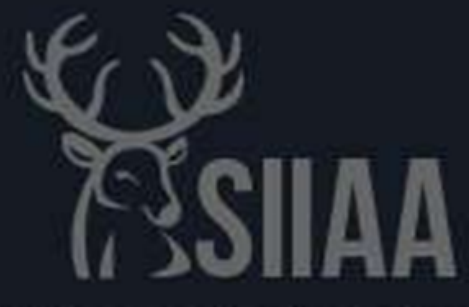

### Sistema Integral de Información Académica y Administrativa Universidad Politécnica de Sinaloa

Aceptar

×

Iniciar Sesión

Universidad Politécnica de Sinaloa <sup>®</sup>2020 Todos los Derechos Reservados.

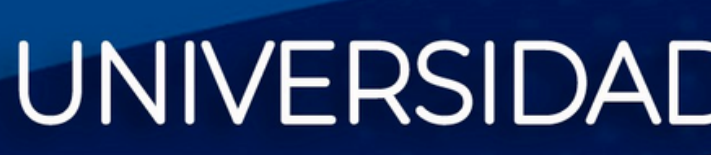

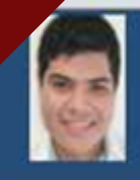

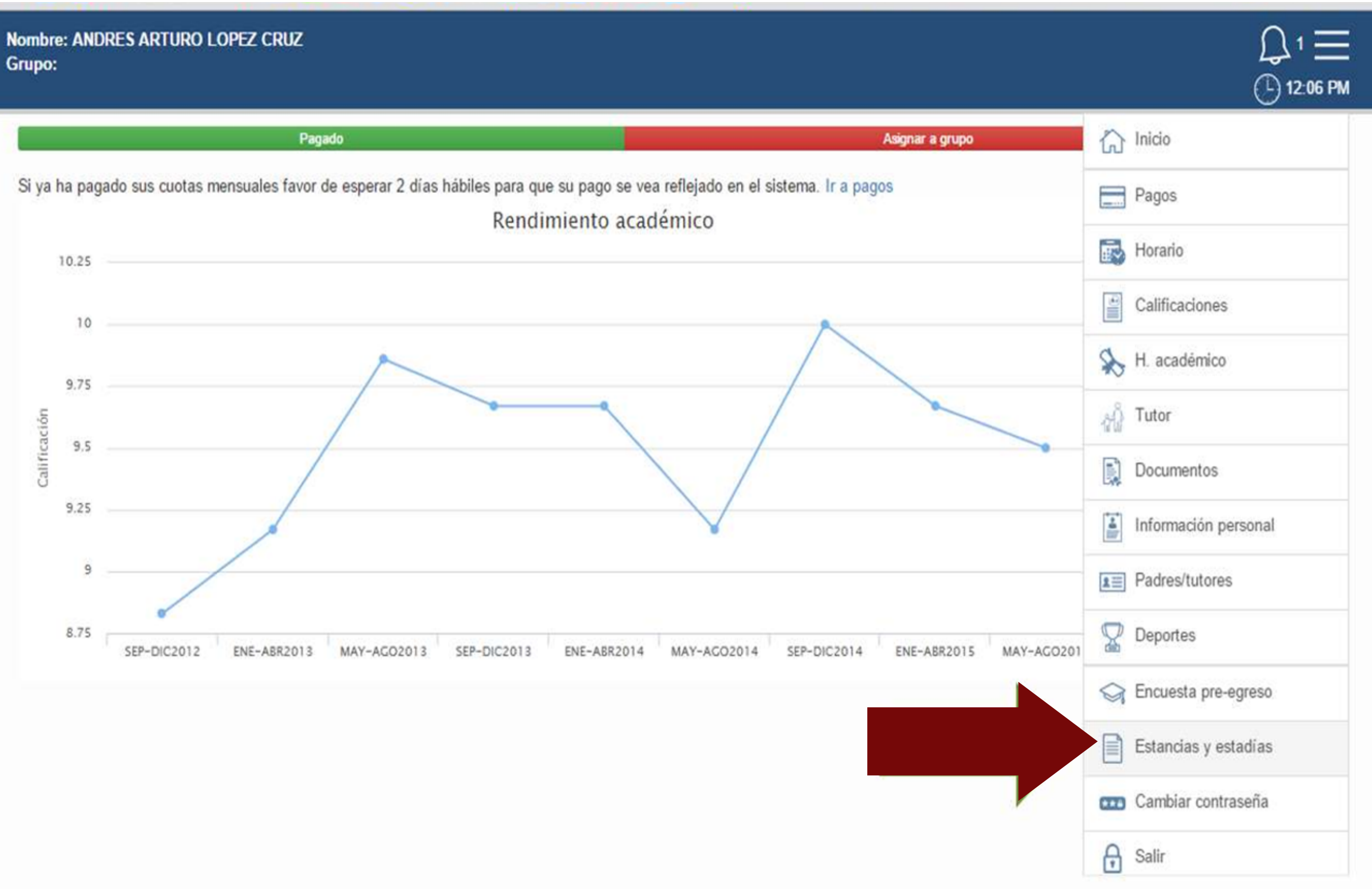

virtual.upsin.edu.mx/sistemas/index.php/perfil\_alumno#estancias\_estadias

# UNIVERSIDAD POLITÉCNICA DE SINALOA

DEPARTAMENTO DE VINCULACIÓN

## SIIAA:

- click en el Dar ulletmenú.
- Elegir modulo de Estancias y Estadías.

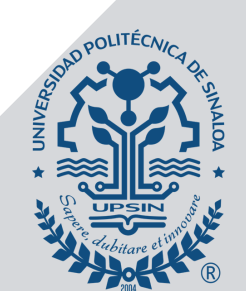

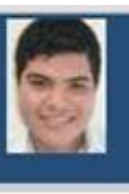

Nombre: ANDRES ARTURO LOPEZ CRUZ Grupo:

Solicitud

### SIIAA - Estancias y Estadías:

- Una vez que hayas sido aceptado por el O.R.
- Selecciona la opción "si".

Tipo de solicitud

¿Cuenta usted con la aceptacion de un O.R? 
Sl O NO

Unica opcion

Nombre empresa

| Empresas                          |                                 |  |
|-----------------------------------|---------------------------------|--|
| Empresa                           | Ciudad                          |  |
| Empresa                           | Ciudad                          |  |
| AGENCIA CHEVROLET                 | Mazatlán, Sinaloa               |  |
| AGENCIA CHRYSLER                  | Mazatlán, Sinaloa               |  |
| AGENCIA FORD                      | Mazatlán, Sinaloa               |  |
| AGENCIA NISSAN                    | Mazatlán, Sinaloa               |  |
| AGENCIA VOLKSWAGEN                | Mazatlán, Sinaloa               |  |
| AGROINDUSTRIAS DEL NORTE          | Culiacán, Sinaloa               |  |
| ALFACOM TECNOLOGIAS               | Guadalajara, Jalisco            |  |
| ANDRADE'S SYSTEM                  | Benito Juárez, Distrito Federal |  |
| APLICACIONES MOVILES DE OCCIDENTE | Guadalajara, Jalisco            |  |
| ASTRUM COMUNICACIONES             | Mazatlán, Sinaloa               |  |
| 4                                 | *                               |  |
| 786 Registros                     |                                 |  |

### DEPARTAMENTO DE VINCULACIÓN

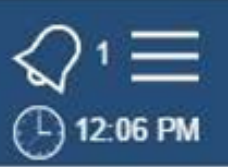

### SOLICITUD ESTANCIAS Y ESTADÍAS

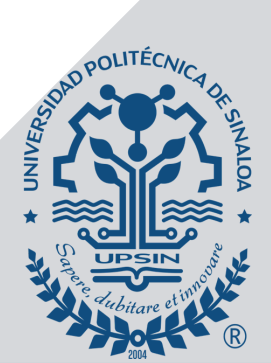

### SIIAA - Estancias y Estadías.

- Buscar la empresa donde cuentas con la aceptación (en caso de que ya se encuentre en el sistema).
- Seleccionar la empresa
- Dar clic en la leyenda "Seleccionar Asesor".
- Buscar el asesor con el que te encontraras trabajando.
- Seleccionar el asesor deseado.
- Si la empresa no se encuentra en la lista notificar al correo estanciasyestadia@upsin.edu.mx para dar de alta el O.R. en el sistema SIIAA.

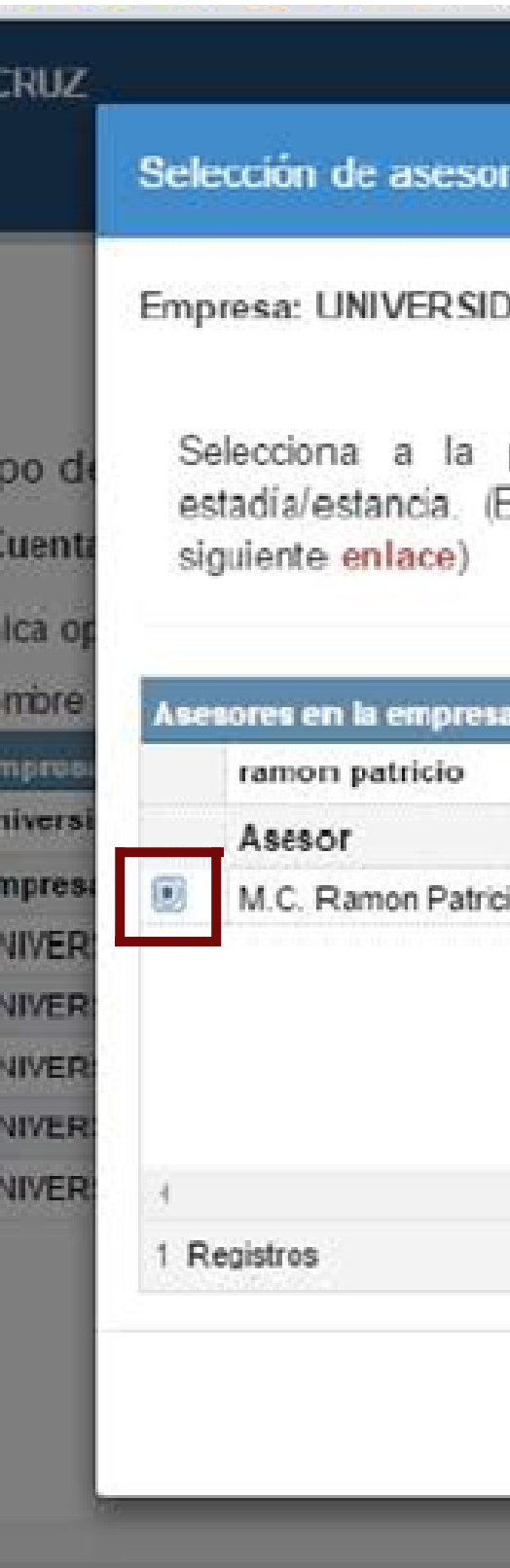

### DEPARTAMENTO DE VINCULACIÓN

### Empresa: UNIVERSIDAD POLITÉCNICA DE SINALOA

| a                     | Denastamento          |
|-----------------------|-----------------------|
|                       | Departamento          |
| sio Velazquez Cuadras | Sistemas informáticos |

Cancelar

Enviar solicitud

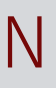

### **SIIAA - Estancias y Estadías:**

Si seleccionaron la opción "si" y el asesor no se encuentra dado de alta, dar clic en la leyenda "ENLACE" que se encuentra de color rojo, y capturar los datos correspondientes del asesor, cuidar mucho las faltas de ortografía y muy importante corroborar con el asesor el correo electrónico antes de darlo de alta en el sistema.

- Capturar los datos.
- Enviar solicitud.

| Selección de asesor                                                                                                    |               |
|----------------------------------------------------------------------------------------------------|---------------|
|                                                                                                    |               |
| impresa: UNIVERSIDAD POLITÉCNICA DE SINALOA                                                                                                    |               |
| Selecciona a la persona responsable en el Organismo donde realiza<br>estadía/estancia. (En caso de no encontrarlo en la lista favor de dar clic<br>siguiente <b>enlace</b> ) | s tu<br>en el |
| Departamento:                                                                                                    |               |
| Seleccione uno departamento                                                                                                    | •             |
| łombre:                                                                                                    |               |
| argo:                                                                                                    |               |
| eléfono:                                                                                                    |               |
| Соггео:                                                                                                    |               |
|                                                                                                    |               |
|                                                                                                    |               |
| Cancelar Enviar so                                                                                                    | licitud       |

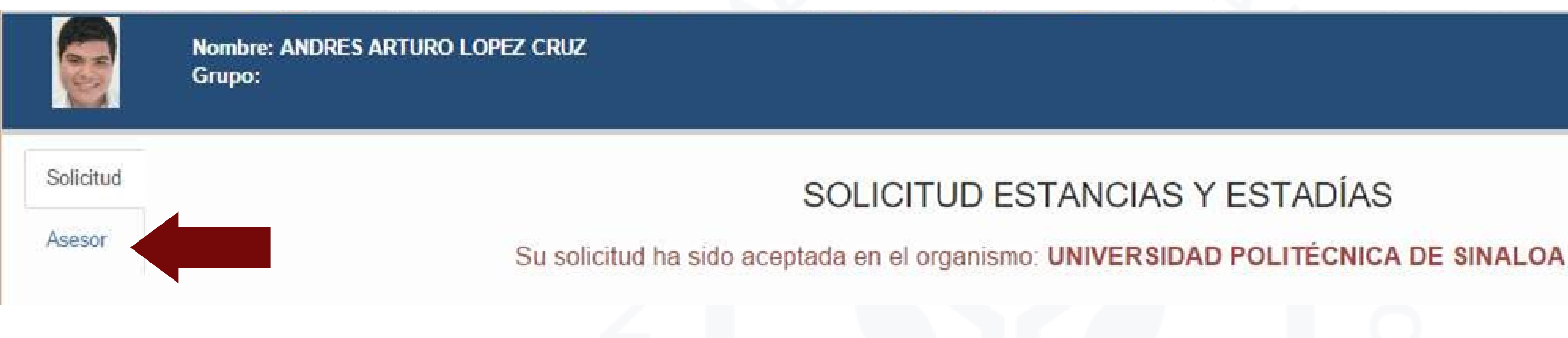

## SIIAA - Estancias y Estadías:

- Deberas confirmar tu aceptación por parte del O.R. al Departamento de Vinculación.
- Se te habilitara la parte de asesor.
- Hacer el alta del asesor del O.R., antes de que termine el proceso de Estancias y Estadías.

### DEPARTAMENTO DE VINCULACIÓN

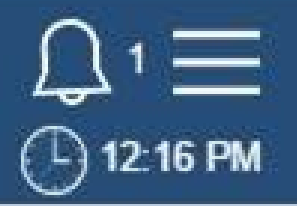

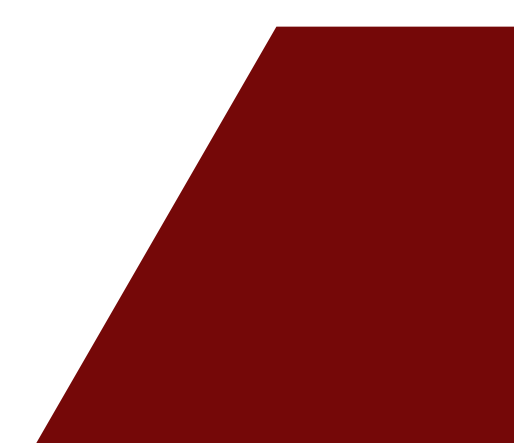

### ARTURO LOPEZ CRUZ

## SIIAA - Estancias y Estadías:

- Podrás ver la información del asesor seleccionado durante tu proceso.
- En caso de que necesites realizar un cambio de asesor, antes de que tu periodo de Estancias termine debes notificarlo en este apartado y hacer los cambios correspondientes.

### M.C. RAMÓN PATRICIO VELÁZQUEZ CUADRAS

Cargo: JEFE DEL DEPARTAMENTO DE SISTEMAS INFORMÁTICOS Departamento: SISTEMAS INFORMÁTICOS Telefono:(669)180-0695 EXT. 166 Correo electrónico:RVELAZQUEZ@UPSIN.EDU.MX

Justificación:

Nota: Si la información está mal escrita, favor de mandar los datos para llevar a cabo dicha actualización.

### DEPARTAMENTO DE VINCULACIÓN

### ASESOR EN EMPRESA

|              | Nombre: ANDRES ARTURO LOPEZ CRUZ<br>Grupo: |                                             |  |
|--------------|--------------------------------------------|---------------------------------------------|--|
| Solicitud    | PRO                                        | OGRAMCION DE ACTIVIE                        |  |
| Asesor       | Empresa: UNIVERSIDAD POLI                  | Empresa: UNIVERSIDAD POLITÉCNICA DE SINALOA |  |
| Programación | Actividad                                  | Inicio                                      |  |
|              | Programación de circuitos                  | 2015/09/11                                  |  |
|              |                                            |                                             |  |

## SIIAA - Estancias y Estadías:

Se lleva a cabo un llenado de actividades, dando clic en boton "nueva actividad". Donde se deben capturar los siguientes datos:

- Descripciòn.
- Fecha de inicio.
- Fecha de finalización.

DEPARTAMENTO DE VINCULACIÓN

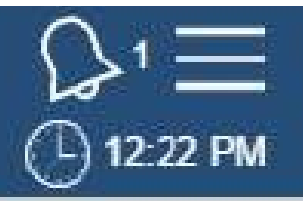

## DADES Nueva actividad Fin 2015/09/11

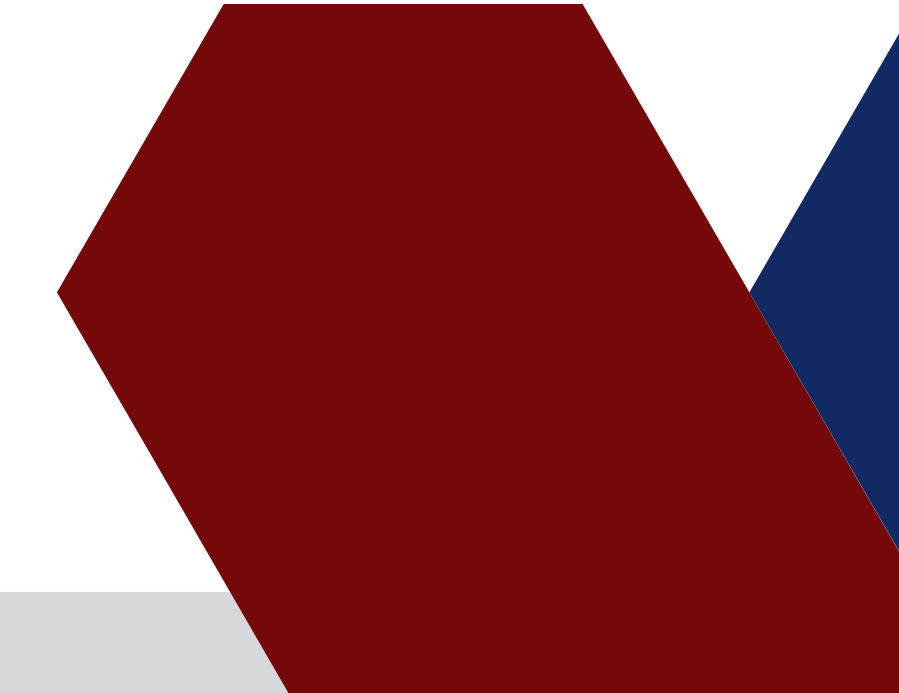

## SIIAA - Estancias y Estadías

En el apartado de "recursos" podras descargar:

- Oficio de aceptación.
- Ofiico de terminación.

| <b>ESIIAA</b>            | Nombre: JUAN MANUEL BELTRAN LIZARRAGA<br>Grupo: MEC 4-2 |
|--------------------------|---------------------------------------------------------|
| Asesor                   | RECURSO                                                 |
| Programación<br>Recursos | Officio de aceptación                                   |
|                          | DOCUMENTACIÓN A S                                       |
|                          | Oficio de aceptación Oficio de termin                   |
|                          |                                                         |

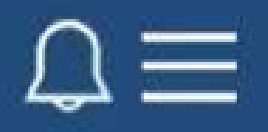

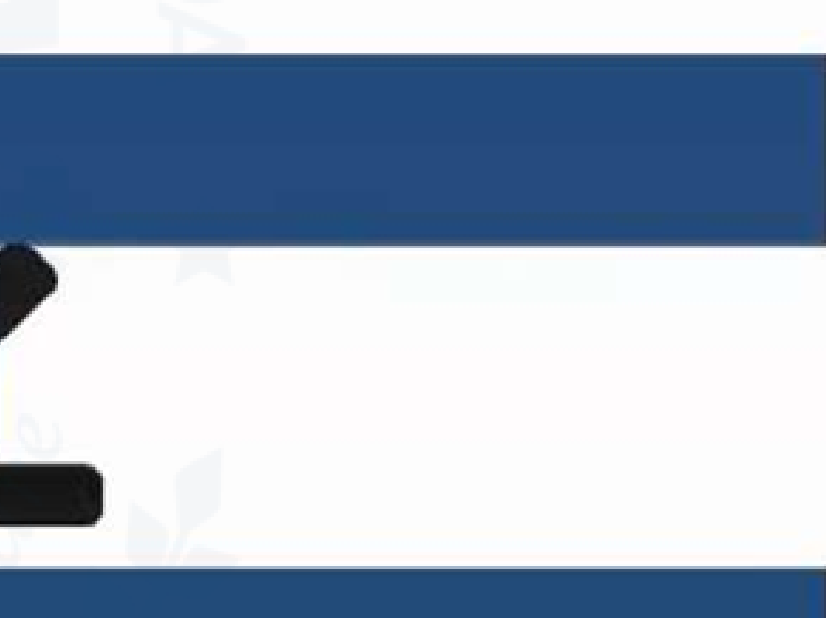

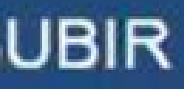

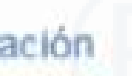

DEPARTAMENTO DE VINCULACIÓN

**ESIIAA** 

Programación

Recursos

Nombre: JUAN MANUEL BELTRAN LIZARRAGA

Grupo: MEC 4-2

### SIIAA - Estancias y Estadías

En el apartado de "recursos" podrás subir solamente en formato PDF tu oficio de aceptación y oficio de terminación.

DEPARTAMENTO DE VINCULACIÓN

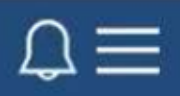

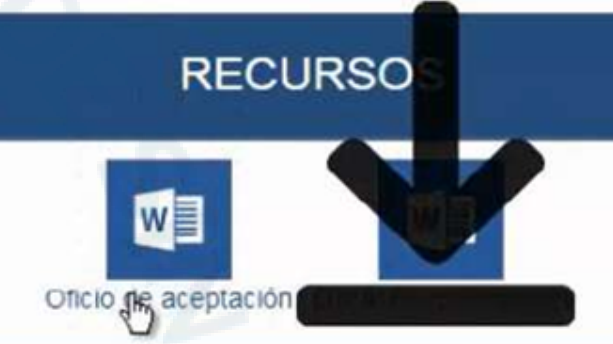

### DOCUMENTACIÓN A SUBIR

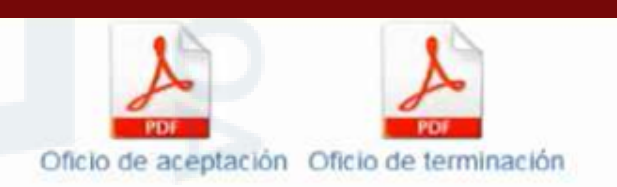

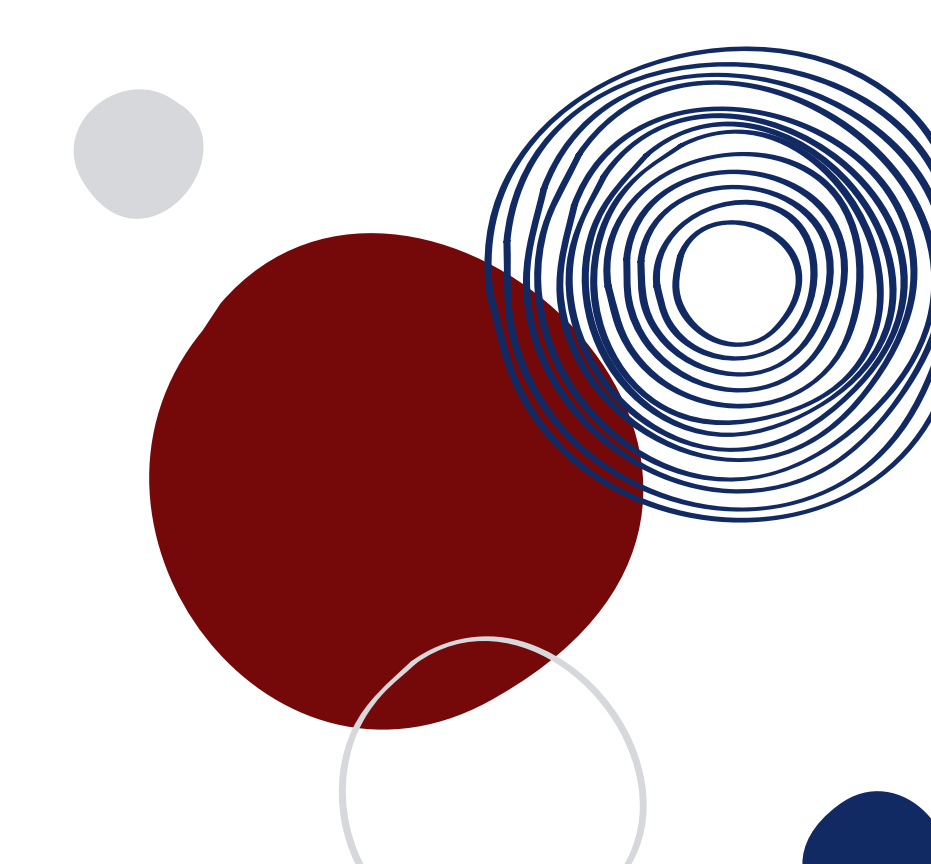

### ARTURO LOPEZ CRUZ

para expresar tus inquietudes durante tu estancia?

## **SIIAA - Estancias y Estadías**

En el apartado de evaluación deberas responder algunas preguntas referentes a tu organismo receptor.

de Vinculación de la UPSIN.

Evalúa la atención que te prestó el profesor asignado a prácticas en la UPSIN.

Evalúa la organización general del programa de estancias

¿Recibiste apoyo económico o en especie por parte del O.R.?

¿Recibiste oferta laboral por parte del O.R.?

Comentarios y Sugerencias

Ingrese aquí su respuesta Guardar evaluación

SISTEMA INTEGRAL DE INFORMACIÓN ACADÉMICA Y ADMINISTRATIVA

DEPARTAMENTO DE VINCULACIÓN

### Evalúa la atención que te prestó el Departamento 6 6 0 0 0 0 0 0 0 0 0 0 0 0 ¿En caso de recibir la oferta laboral, la aceptaste? 0 0 0 0 0 Θ

## SIIAA - Estancias y Est

• Perfil del alumno en sistema SIIAA con su proceso concluido.

| 4                      |                         |                                    |        |
|------------------------|-------------------------|------------------------------------|--------|
| Solicitud e<br>Alumno: | stancia o estadía       |                                    | ×      |
| 1 Registros            | sa Estado<br>O Aceptado | Comentarios<br>Comentarios         |        |
|                        | Carta A.                | Carta F. Actividades Evaluación OR | Cerrar |

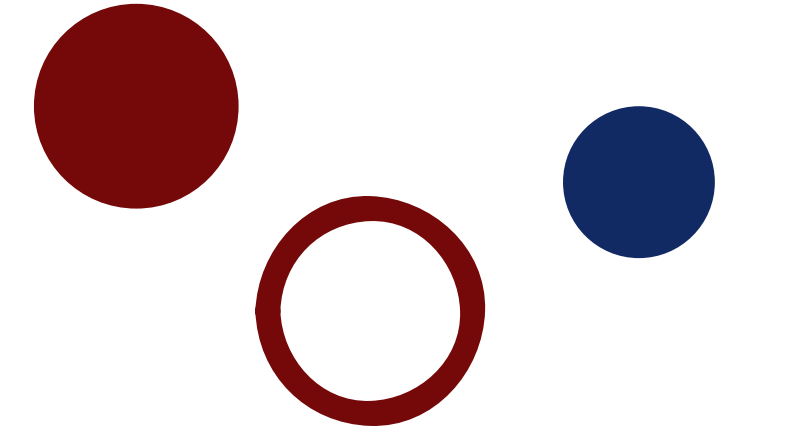